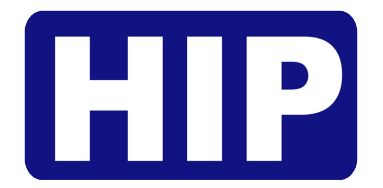

User's Manual **คู่มือการใช้งาน** 

# **Standalone Fingerprint**

**Time Attendance and Access Control System** 

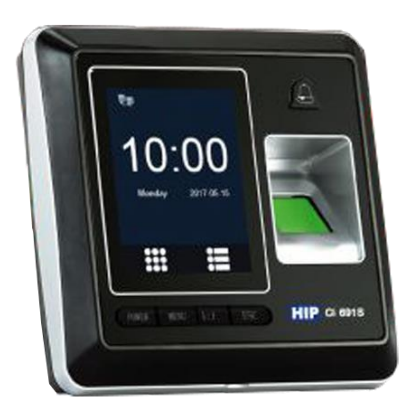

**Ci691S** 

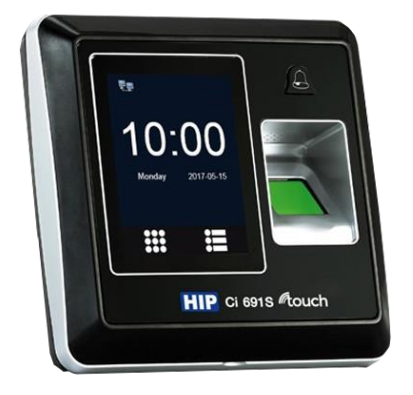

**Ci691TS** 

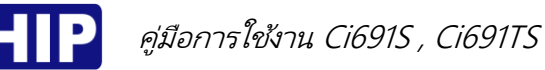

# Standalone Fingerprint Time Attendance and Access Control System

เครื่องสแกนลายนิ้วมือรุ่น Ci691S และ Ci691TS รองรับการตรวจสอบด้วยระบบลายนิ้วมือ และบัตร แสดงผล การทำงานด้วยจอภาพสีคมชัด เหมาะสำหรับควบคุมการเปิด-ปิดประตู เชื่อมต่อข้อมูลได้ทั้ง USB Communication และ TCP/IP อีกทั้งยังถ่ายโอนข้อมูลผ่านจากอีกเครื่องไปยังอีกเครื่องได้ด้วย USB Flash Drive Download

ข้อควรรู้เบื้องต้นเกี่ยวกับการสแกนลายนิ้วมือ

<u>การสแกนลายนิ้วมือที่ถูกต้อง;</u>

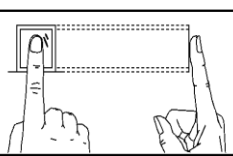

้วางนิ้วบนเซ็นเซอร์ ให้แน่ใจว่าจุดกึ่งกลางนิ้วมืออยู่ที่ศูนย์กลางของเซ็นเซอร์

<u>การสแกนลายนิ้วมือที่ไม่ถูกต้อง;</u>

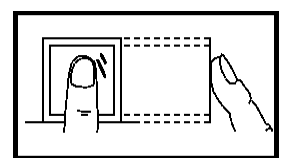

ไม่วางด้วยปลายนิ้ว

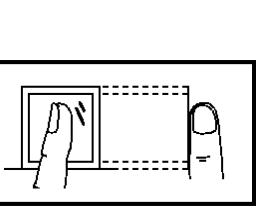

ไม่ตะแคงนิ้วมือ

ไม่วางนิ้วมือชิดด้านใดด้านหนึ่ง

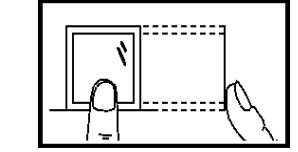

ไม่แตะแค่ขอบล่างเซ็นเซอร์

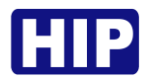

#### 1. การเข้าสู่เมนู

หลังจากติดตั้งอุปกรณ์เรียบร้อยแล้ว เมื่อจ่ายไฟเครื่องจะติดเองอัตโนมัติ และแสดงหน้าหลัก (รูปซ้าย) หาก ต้องการเข้าสู่เมนูให้ กดปุ่ม MENU เพื่อเข้าสู่หน้าเมนูหลัก (รูปขวา)

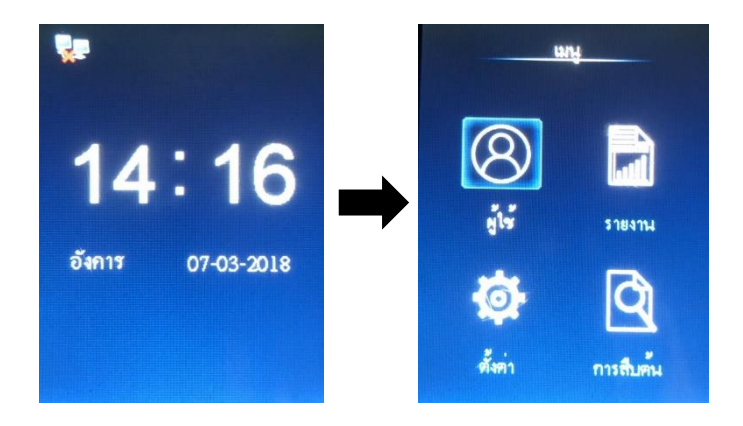

#### การลงทะเบียนผู้ใช้

เพื่อเพิ่มผู้ใช้ให้มีสิทธิ์การควบคุมประดูได้ โดยการลงทะเบียนสำหรับเครื่องนี้มี 3 ประเภท ได้แก่ ลงทะเบียน ลายนิ้วมือ บัตร และ รหัส โดยการลงทะเบียนแต่ละ ID สามารถเพิ่มข้อมูลได้ทั้งลายนิ้วมือ บัตร และ รหัส

<u>ลงทะเบียนผู้ใช้ (ลายนิ้วมือ)</u>

- (a) กดปุ่ม MENU เข้าสู่หน้าเมนูหลัก , เลือก "ผู้ใช้"
- (b) เลือก "เพิ่ม"
- (c) เลือกลงทะเบียน "ลายนิ้วมือ"
- (d) วางนิ้วมือที่เซ็นเซอร์เพื่อเก็บลายนิ้วมือ ครั้งที่ 1
- (e) วางนิ้วมือที่เซ็นเซอร์เพื่อเก็บลายนิ้วมือ ครั้งที่ 2
- (f) วางนิ้วมือที่เซ็นเซอร์เพื่อเก็บลายนิ้วมือ ครั้งที่ 3
- (g) การลงทะเบียนสำเร็จ ถ้ากดปุ่ม OK เพื่อลงทะเบียนผู้ใช้ลำดับต่อไป หรือ กดปุ่ม ESC เพื่อจบการลงทะเบียน

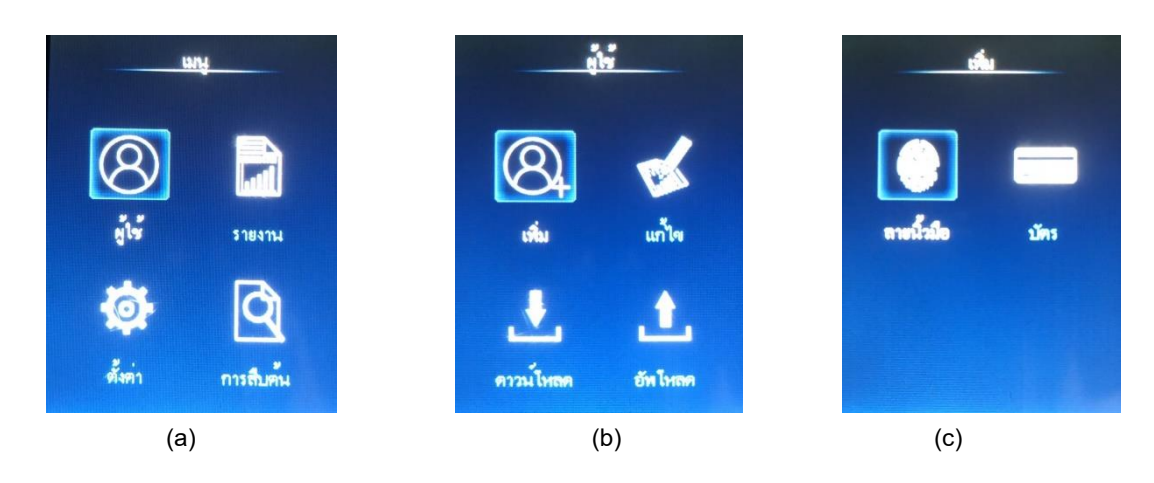

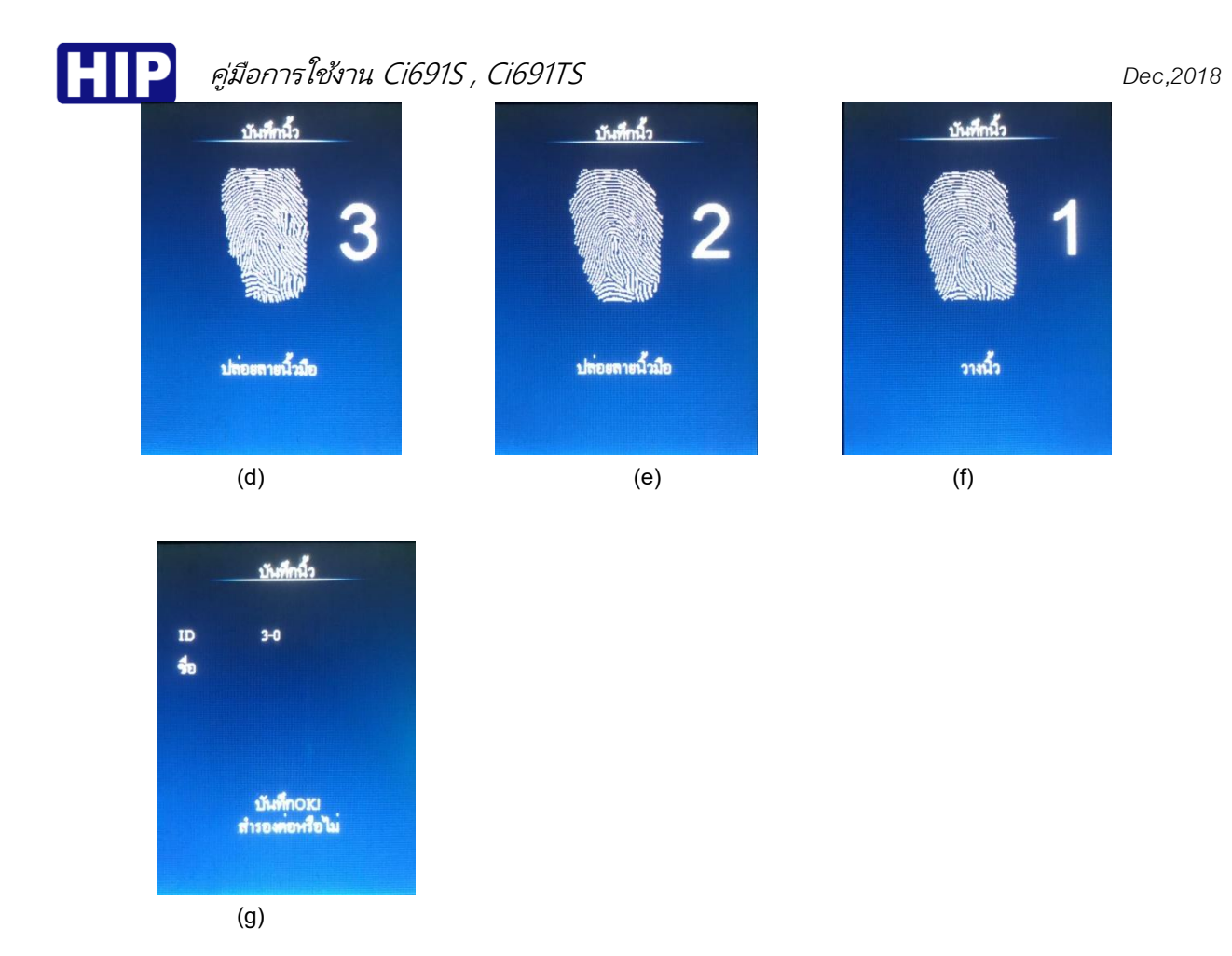

<u>ลงทะเบียนผู้ใช้ (บัตร)</u>

- (h) กดปุ่ม MENU เข้าสู่หน้าเมนูหลัก , เลือก "ผู้ใช้" > เลือก "เพิ่ม"
- (i) เลือกลงทะเบียน "บัตร"
- (j) ใส่ ID
- (k) ทาบบัตรที่เครื่อง
- การลงทะเบียนสำเร็จ ถ้ากดปุ่ม OK เพื่อลงทะเบียนผู้ใช้ลำดับต่อไป หรือ กดปุ่ม ESC เพื่อจบการลงทะเบียน

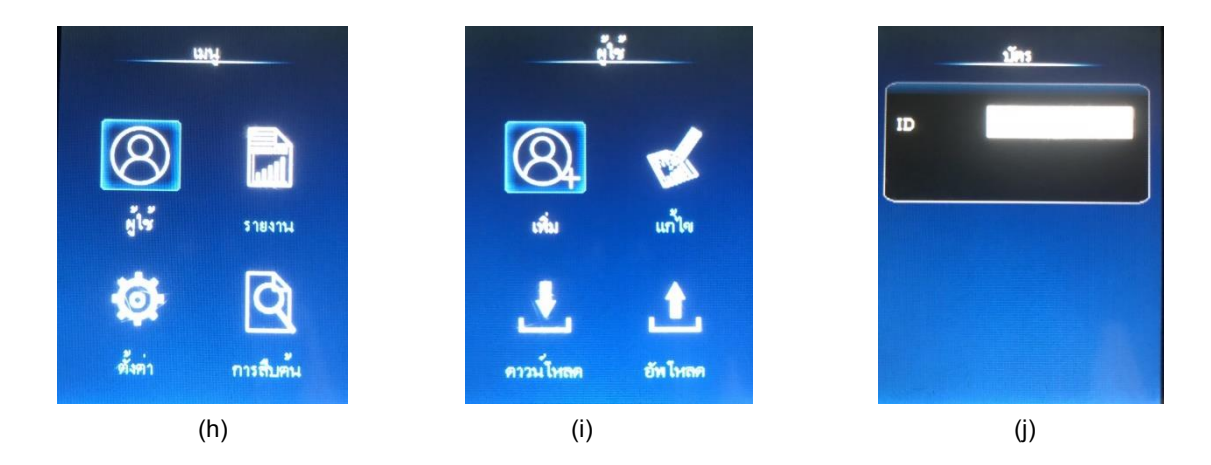

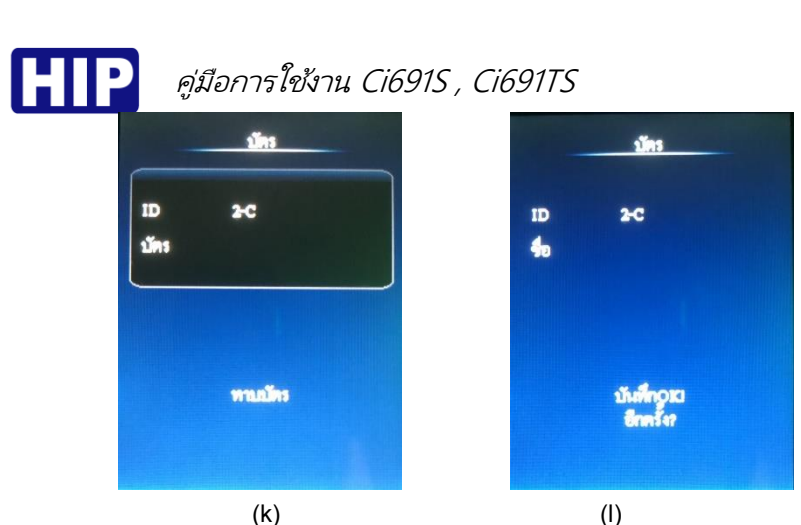

#### ( )

### การกำหนดสิทธิ์ผู้ดูแลระบบ

เมื่อเครื่องนั้นๆ ถูกตั้งค่าให้มีผู้ดูแลแล้ว หากผู้ใช้จะเข้าสู่เมนูเพื่อตั้งค่าก็จะไม่สามารถเข้าได้ จะต้องเป็นผู้ดูแล เท่านั้นถึงเข้าเพื่อไปตั้งค่าต่างๆได้ ขั้นตอนมีดังนี้

- (a) กดปุ่ม MENU เข้าสู่หน้าเมนูหลัก , เลือก "ผู้ใช้"
- (b) เลือก "แก้ไข"
- (c) เลือกผู้ใช้ที่ต้องการตั้งค่าเป็นผู้ดูแลระบบ
- (d) เลือก "สิทธิ์" และกำหนดให้เป็น "ผู้ดูแล" แล้วกดปุ่ม "OK"

#### 4. ลบข้อมูลผู้ใช้

เป็นการลบข้อมูลผู้ใช้ที่ไม่ได้ใช้แล้ว หรือต้องการยกเลิกข้อมูลพนักงานที่ได้ลาออกไปแล้วออกจากเครื่อง

- (a) กดปุ่ม MENU เข้าสู่หน้าเมนูหลัก , เลือก "ผู้ใช้"
- (b) เลือก "แก้ไข"
- (c) เลือกผู้ใช้ที่ต้องการลบ
- (d) เลือก "ลบผู้ใช้"
- (e) แสดงข้อความ "แน่ใจที่จะลบ" หากต้องการดำเนินการต่อ กดปุ่ม OK หรือ ต้องการยกเลิก กดปุ่ม ESC

#### การลบบันทึกทั้งหมด

เป็นการลบข้อมูลบันทึกการเข้า-ออก ทั้งหมด หากลบแล้วจะไม่สามารถเรียกคืนได้ ฉะนั้นการลบข้อมูลควรมั่นใจ แล้วว่าได้มีการสำรองข้อมูลเวลาการเข้า-ออก (Log) ไว้แล้ว ขั้นตอนมีดังนี้

(a) กดปุ่ม MENU เข้าสู่หน้าเมนูหลัก , เลือก "ตั้งค่า"

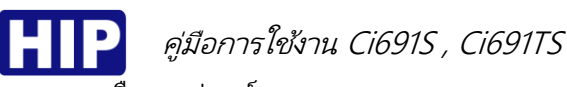

- (b) เลือก "อุปกรณ์"
- (c) ทำการลบข้อมูลบันทึกการเข้า-ออก ทั้งหมด รอสักครู่ แล้วหน้าจอจะกลับไปหน้ารายการตั้งค่าอุปกรณ์ แสดงว่า การลบบันทึกทั้งหมดสำเร็จ

#### 6. การลบข้อมูลทั้งหมด

เป็นการลบข้อมูลบันทึกการเข้า-ออก , ข้อมูลผู้ใช้ ทั้งหมด หากลบแล้วจะไม่สามารถเรียกคืนได้ ฉะนั้นการลบ ข้อมูลควรมั่นใจแล้วว่าได้มีการสำรองข้อมูลเวลาการเข้า-ออก (Log) และข้อมูลผู้ใช้ไว้แล้ว ขั้นตอนมีดังนี้

- (a) กดปุ่ม MENU เข้าสู่หน้าเมนูหลัก , เลือก "ตั้งค่า"
- (b) เลือก "อุปกรณ์"
- (c) ทำการลบข้อมูลบันทึกการเข้า-ออก ทั้งหมด รอสักครู่ แล้วหน้าจอจะกลับไปหน้ารายการตั้งค่าอุปกรณ์ แสดงว่า การลบบันทึกทั้งหมดสำเร็จ

#### 7. ดาวน์โหลดข้อมูลผู้ใช้ผ่าน Flash Drive

เป็นการดึงข้อมูลผู้ใช้เพื่อถ่ายข้อมูลผู้ใช้จากเครื่องหนึ่งไปยังอีกเครื่องหนึ่ง ตามขั้นตอนดังนี้

- (a) กดปุ่ม MENU เข้าสู่หน้าเมนูหลัก , เลือก "ผู้ใช้"
- (b) เชื่อมต่อ Flash Drive กับเครื่อง และเลือก "ดาวน์โหลด"

#### 8. อัพโหลดข้อมูลผู้ใช้ผ่าน Flash Drive

เมื่อดาวน์โหลดข้อมูลผู้ใช้จากเครื่องหนึ่งแล้ว แล้วต้องการอัพโหลดข้อมูลผู้ใช้เหล่านั้นมายังอีกเครื่องหนึ่งโดยที่ไม่ ต้องเก็บข้อมูลใหม่ ขั้นตอนมีดังนี้

- (a) กดปุ่ม MENU เข้าสู่หน้าเมนูหลัก , เลือก "ผู้ใช้"
- (b) เชื่อมต่อ Flash Drive กับเครื่อง และเลือก "อัพโหลด"
- (c) แสดงข้อความ "ลบทั้งหมด?" หากต้องการดำเนินการต่อ กดปุ่ม OK หรือ ต้องการยกเลิก กดปุ่ม ESC
- (d) กำลังอัพโหลดข้อมูลผู้ใช้
- (e) การอัพโหลดข้อมูลผู้ใช้สำเร็จ

#### 9. ดาวน์โหลด Log ผ่าน Flash Drive เพื่อนำเข้าโปรแกรม Premium Time Series 8

เป็นการดาวน์โหลด Log (ข้อมูลการทาบบัตร/รหัสเข้า-ออก) ผ่าน Flash Drive เพื่อนำข้อมูลที่ดาวน์โหลดแล้ว นำเข้าไปที่โปรแกรม Premium Time Series 8 ด้วย Flash Drive มีดังนี้

- (a) กดปุ่ม MENU เข้าสู่หน้าเมนูหลัก , เลือก "รายงาน"
- (b) เลือก "บันทึก"
- (c) แสดงข้อความ "ดาวน์โหลดบันทึก?" หากต้องการดำเนินการต่อ กดปุ่ม OK หรือ ต้องการยกเลิก กดปุ่ม ESC การดาวน์โหลด Log สำเร็จ นำ U disk เชื่อมต่อโปรแกรม Premium Time Series 8 เพื่อนำเข้า Log

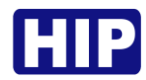

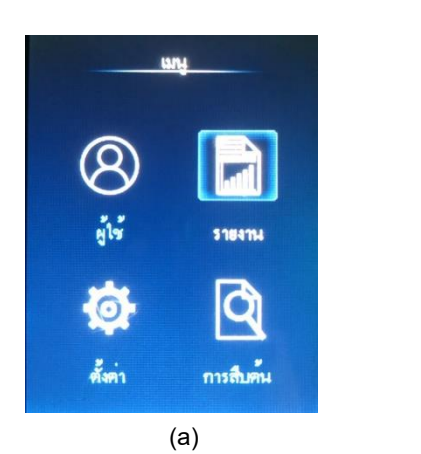

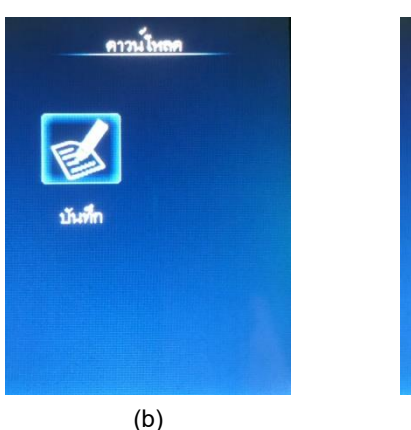

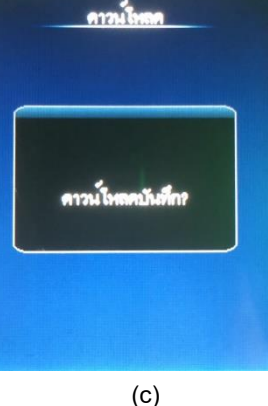

#### 10. การตั้งค่า

#### <u>การตั้งค่า วันที่/เวลา ให้กับตัวเครื่อง</u>

เป็นการตั้งค่าวันที่ และเวลาให้กับตัวเครื่อง เพราะบางครั้งการเปิดใช้งานเครื่องครั้งแรก วัน เวลา ของเครื่อง อาจจะไม่ตรงกับเวลาจริง เพราะหากตั้งเวลาผิดจะส่งผลต่อการดึง Log เวลาการทาบบัตรที่ผิดเพี้ยนไปด้วย โดย ขั้นตอนมีดังนี้

- (a) กดปุ่ม MENU เข้าสู่หน้าเมนูหลัก , เลือก "ตั้งค่า"
- (b) เลือก "เวลา"
- (c) ตั้งค่าวันที่และเวลาเรียบร้อยแล้ว หากต้องการยืนยัน กดปุ่ม OK หรือ ต้องการยกเลิก กดปุ่ม ESC

#### <u>การคืนค่าโรงงาน</u>

เพื่อคืนค่าการตั้งค่าต่างๆ กลับสู่ค่าเริ่มต้น ซึ่งการคืนค่าโรงงานจะทำให้ข้อมูลในเครื่องถูกลบ ก่อนทำการคืนค่า โรงงานต้องมั่นใจว่าได้ทำการสำรองฐานข้อมูลไว้แล้ว ขั้นตอนมีดังนี้

- (a) กดปุ่ม MENU เข้าสู่หน้าเมนูหลัก , เลือก "ตั้งค่า"
- (b) เลือก "อุปกรณ์"
- (c) เลือก "ตั้งค่าเริ่มต้น"
- (d) แสดงข้อความ "แน่ใจที่จะลบ" หากต้องการยืนยัน กดปุ่ม OK หรือ ต้องการยกเลิก กดปุ่ม ESC

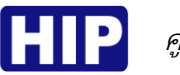

#### <u>การตั้งค่าเน็ตเวิร์คสำหรับการเชื่อมต่อเครือข่าย</u>

เป็นการตั้งค่าเน็ตเวิร์คให้กับตัวเครื่องสำหรับการเชื่อมต่อเครื่องกับโปรแกรม Premium Time ในการดึงข้อมูล ต่างๆจากเครื่อง มีดังนี้

- (a) เชื่อมต่อเครื่องผ่าน Switch/HUB , Router ที่อยู่ในเครือข่ายเดียวกันกับคอมพิวเตอร์ หรือต่อตรงกับคอมพิวเตอร์
- (b) กดปุ่ม MENU เข้าสู่หน้าเมนูหลัก , เลือก "ตั้งค่า" > เลือก "เน็ตเวิร์ค"

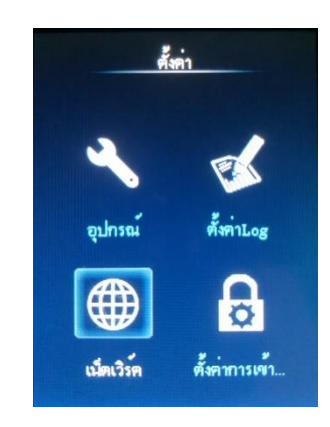

(c) IP ของอุปกรณ์ จะต้องตั้งให้อยู่ในเครือข่ายเดียวกันกับคอมพิวเตอร์ การเชื่อมต่อกับโปรแกรมจะต้องตั้งค่า IP และ Port ที่ตัวเครื่องและโปรแกรมให้ตรงกัน

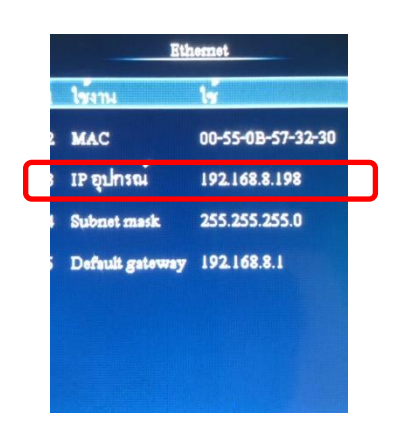

(d) การเชื่อมต่อ Realtime Monitor กับโปรแกรม Premium time Series 8 ฟังก์ชัน Realtime Monitor นี้เพื่อแสดงผล การเข้า-ออกประดู แบบ Realtime โดยจะต้องตั้งค่า IP Server นั่นคือ IP ของเครื่องคอมพิวเตอร์ที่เชื่อมต่อ , Server Port ที่เครื่องและในโปรแกรมจะต้องตรงกัน และอีกส่วนหนึ่งที่จำเป็นคือ ต้องเปิดการใช้งานการเชื่อมต่อ แบบ Realtime ที่เครื่องด้วย

7

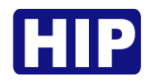

## нр คู่มือการใช้งาน Ci691S , Ci691TS

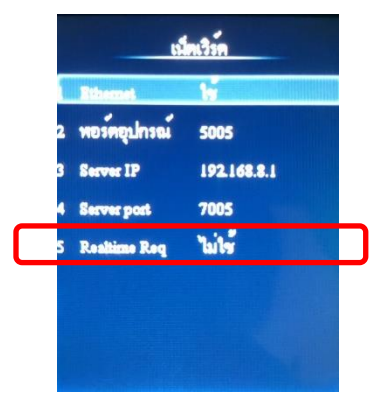

11. Wiring Diagram

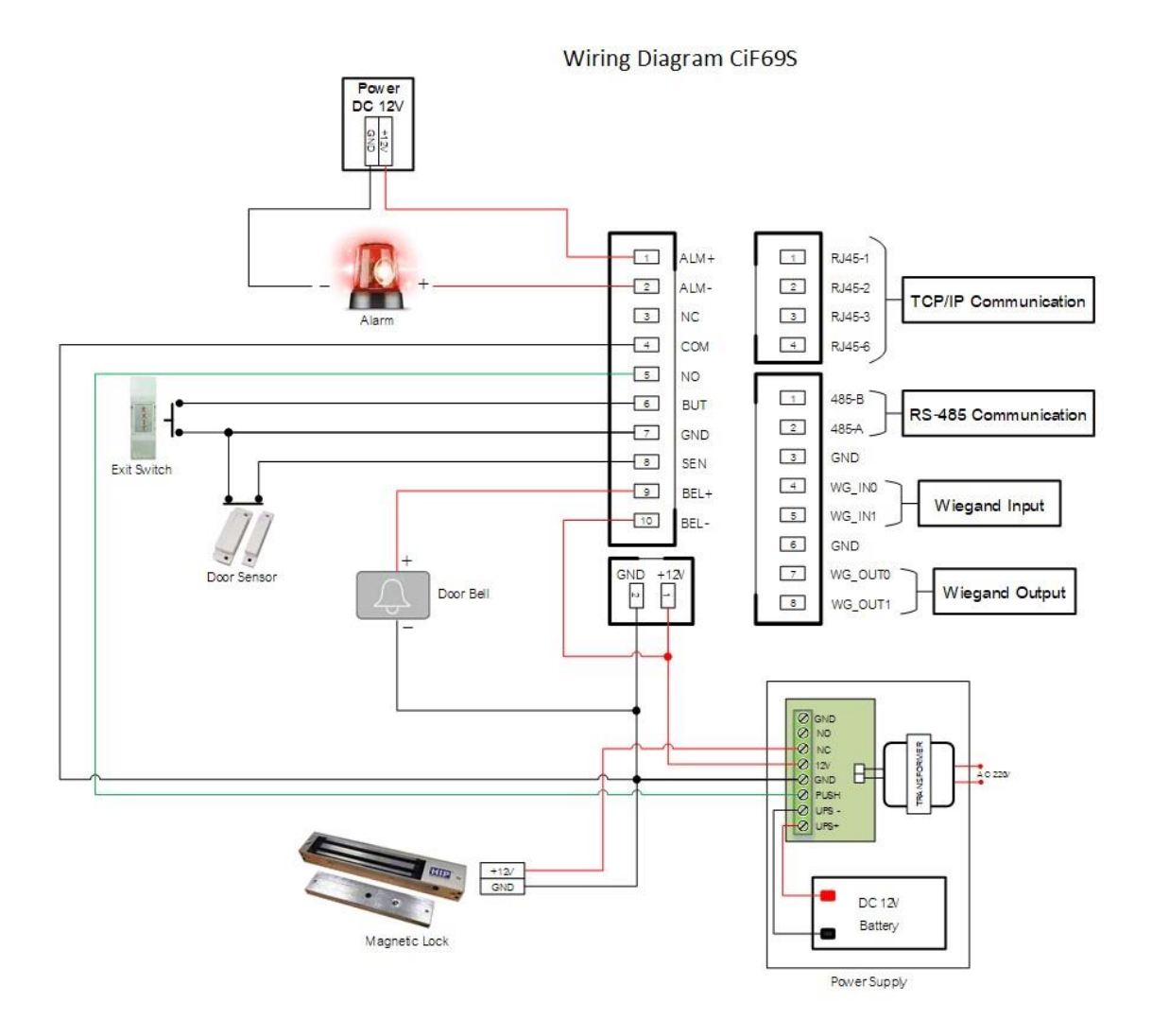

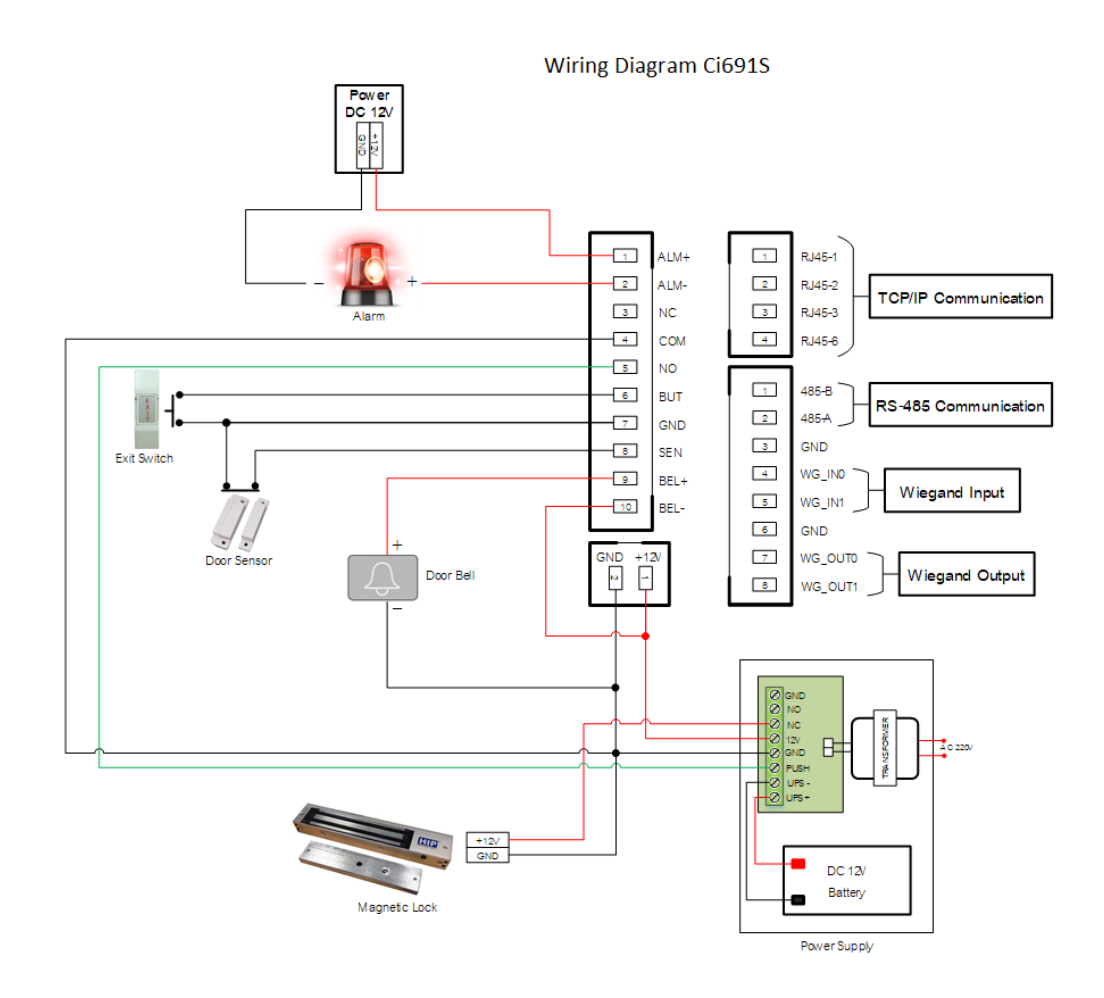

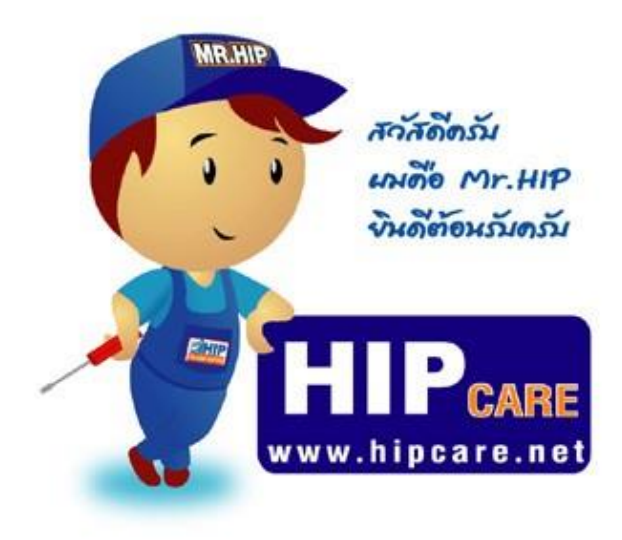

HIP Gare เป็นสูนปรวมข้อมูลความรู้ และการแก้ไขบัญหาการใช้เงาน ขอเชินค้าแบรนด์ HIP ครับ เทื่อการดูแลบัญหา ขอเท่านลูกค้าใน้ดีพี่เง่ขึ้น และเมพินดีช่วงเหลือ ทุกท่านด้วงความชินดีครับ หวังเป็นอย่ายชื่อว่า HIP Gare จะช่วงเหลือทุกท่านได้เป็นอย่ายดีครับ

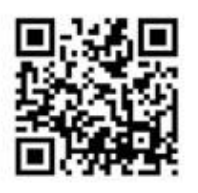

### www.hipcare.net www.hip-servicecenter.com

ขอลงวนสิทธิ์ในการเปลี่ยนแปลงรายละเอียดทั้งหมดโดย HIP GLOBAL Co.,Ltd